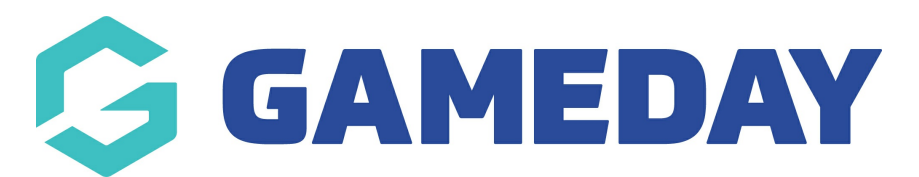

## How do I register myself to an organisation?

Last Modified on 15/04/2024 3:08 pm AEST

GameDay's registration platform allows members or event entrants to register with specific organisations using an email-based GameDay account.

As a registrant, you can follow the below steps to register with your chosen organisation:

- 1. Open the organisation's registration form
- 2. If you are a new member, use the **SIGN UP** button to create an account.

| Login/Register |                                     |         |  |  |
|----------------|-------------------------------------|---------|--|--|
| Email *        |                                     |         |  |  |
| Password *     |                                     | Forgot? |  |  |
|                |                                     |         |  |  |
|                | No account yet <sup>?</sup> Sign Up |         |  |  |

If you are an existing member and cannot remember your access credentials, you can use the **FORGOT?** link to trigger a password reset email.

|            | Login/Register          |         |
|------------|-------------------------|---------|
| Email *    |                         |         |
|            |                         |         |
| Password * |                         | Forgot? |
|            |                         |         |
|            |                         |         |
|            | No account yet? Sign Up |         |
|            |                         |         |

3. Once you have created an account, you will be able to login and access the registration form. On the first page, select the **NEW PARTICIPANT** option, then click **NEXT** 

| New Participant |      |
|-----------------|------|
| New Participant | 0    |
|                 |      |
|                 | Next |

4. Complete the questions on the **Basic Info** page

| Let's add your basic details |
|------------------------------|
| Basic Information            |
| Profile Image                |
| Add Image                    |
| First Name *                 |
| Please enter                 |
| Last Name *                  |
| Please enter                 |
| Birthdate * Please Select    |
| Gender at Birth * 🕐          |
| Male                         |
| Female                       |
|                              |

# **NOTE**: Any fields marked with **\*** are mandatory.

### 5. Select the Products you would like to purchase

| 1. Basic Info | 2. Products | 3. Add-on                         | 4. Questions | 5. Summary   | 6. Payment                    | 7. Success       |
|---------------|-------------|-----------------------------------|--------------|--------------|-------------------------------|------------------|
|               | Seleo       | ct your produc                    | cts          |              |                               |                  |
|               | Sta         | a <b>te Fee</b><br>meDay Training |              | \$ 60.00 AUD |                               |                  |
|               | Clu<br>Gai  | <b>Ib Fee</b><br>meDay Training   |              | \$ 40.00 AUD |                               |                  |
|               | ← Ba        | ick                               |              | Next         |                               |                  |
| G GAMEI       | YAC         |                                   |              |              | Braintree<br>A PayPal Service | Accepting PayPal |

6. Select any Add-on Products you would like to purchase (if available)

| 1. Basic Info | 2. Products    | 3. Add-on                                                      | 4. Questions | 5. Summary   | 6. Payment                    | 7. Success |
|---------------|----------------|----------------------------------------------------------------|--------------|--------------|-------------------------------|------------|
|               | Sele           | ct your Add-or                                                 | nproducts    |              |                               |            |
|               | CI<br>Ga<br>De | ub T-Shirt<br>ameDay Training<br>plivery Method: Delivery<br>L | /            | \$ 20.00 AUD |                               |            |
|               | ← в            | ack                                                            |              | Nex          | t                             |            |
| GAMED         | DAY            |                                                                |              |              | Braintree<br>A PayPal Service | Now PayPal |

7. Complete any custom questions on the **Questions** page

| 1. Basic Info |          |                      | 4. Questions           | 5. Summary | 6. Payme | nt 7. Success |
|---------------|----------|----------------------|------------------------|------------|----------|---------------|
|               | Emer     | gency Inform         | nation                 |            |          |               |
|               |          | llorgios?            |                        |            |          |               |
|               | Country  | of Birth             |                        |            |          |               |
|               | Selec    | et Country           |                        |            | •        |               |
|               | D        | o you have a disabil | ity?                   |            |          |               |
|               | Yes      | nom Aboriginar and   | or fores strattislande | er ongin:  | 0        |               |
|               | No       |                      |                        |            | 0        |               |
|               | Do No    | ot Wish to Disclose  | 9                      |            | 0        |               |
|               | Do you h | ave any allergies?   |                        |            |          |               |
|               | Pleas    | e enter              |                        |            |          |               |

**NOTE**: Any questions displayed in the **QUESTIONS** tab have been added by the organisation you are registering with. If you require further information about the questions displayed here, please contact the organisation directly.

8. Confirm that your information is correct, then select a payment method and click

### **PROCEED TO PAYMENT**

| 1. Basic Info | 2. Products            | 3. Add-on                                | 4. Questions                           | 5. Sun             | nmary                                | 6. Payment        | 7. Success |
|---------------|------------------------|------------------------------------------|----------------------------------------|--------------------|--------------------------------------|-------------------|------------|
|               | James                  | Hackett <u>Edit R</u>                    | emove                                  |                    |                                      |                   |            |
|               | Produc                 | ts                                       |                                        |                    |                                      |                   |            |
|               | Stat                   | e Fee                                    |                                        |                    | \$ 60.00 A<br><u>remove it</u>       | UD<br>tem         |            |
|               | Club                   | Fee                                      |                                        |                    | \$ 40.00 A<br>remove it              | .UD<br>tem        |            |
|               | Add-or                 | าร                                       |                                        |                    |                                      |                   |            |
|               | Club<br>Size<br>Delive | T-Shirt<br>(Default): L<br>ery: Delivery |                                        |                    | Qt<br>\$ 20.00 A<br><u>remove it</u> | y: 1<br>UD<br>tem |            |
|               |                        | Re                                       | egister Another Pers                   | son                |                                      |                   |            |
|               |                        |                                          |                                        | Subtotal           | \$ 120.0                             | 00 AUD            |            |
|               |                        |                                          |                                        | Total              | \$ 120.00                            | DAUD              |            |
|               | Select                 | t Payment Metho                          | d                                      |                    |                                      |                   |            |
|               | -                      | PayPa                                    | ıl                                     |                    | (                                    | С                 |            |
|               |                        | or cho                                   | oose another payment r                 | nethod             |                                      |                   |            |
|               | VI                     | SA Pa                                    | ay with Credit/Debit Car<br>Google Pay | rd, Apple Pay<br>y | y or (                               | ۲                 |            |
|               | ← Ba                   | ick                                      |                                        | Proceed to         | o Payment                            |                   |            |

9. Confirm your payment method, enter your payment details, then click **PAY NOW** 

| 1. Basic Info | 2. Products     | 3. Add-on                         | 4. Questions | 5. Summary | 6. Payment | 7. Success |
|---------------|-----------------|-----------------------------------|--------------|------------|------------|------------|
|               | Make<br>Total d | e a Payment<br>due: \$ 120.00 AUD |              |            |            |            |
|               | Choos           | e a way to pay                    |              |            |            |            |
|               | GF              | Google Pay                        | ,            |            |            |            |
|               | ← B             | ack                               |              | Pay Nov    |            |            |
|               | DAY             |                                   |              |            | Braintree  | Now PayPal |

You will then receive a confirmation email once registration is successful:

| Su<br>Crg<br>AMEDA<br>Acc                                                                     | ccessful Registration<br>nisation: GameDay Training<br>unt Email: <u>rory.stewart@mygameday.app</u>           |                         |
|-----------------------------------------------------------------------------------------------|----------------------------------------------------------------------------------------------------|-------------------------|
| You have successfully regist<br>Your registration as a Player<br>Once your registration has b | ered for "GameDay Training".<br>is Pending Approval.<br>een approved or declined, you will receive a subseque | ent email notification. |
| <b>GemeDay Training</b><br>565 Bourke Street<br>Melbourne, Victoria, 3000<br>Australia        | Ph: +611300139970<br>Email: <u>hello@mygameday.app</u><br>Web: <u>www.mygameday.app</u>                       | Ģ                       |

**Note**: Members who reach the payment processing page and leave their order unpaid will receive two follow-up emails (1 hour and 72 hours after the order was created) as a reminder to complete the checkout process.

### **Related Articles**